# Trin guide til bestilling af flyers

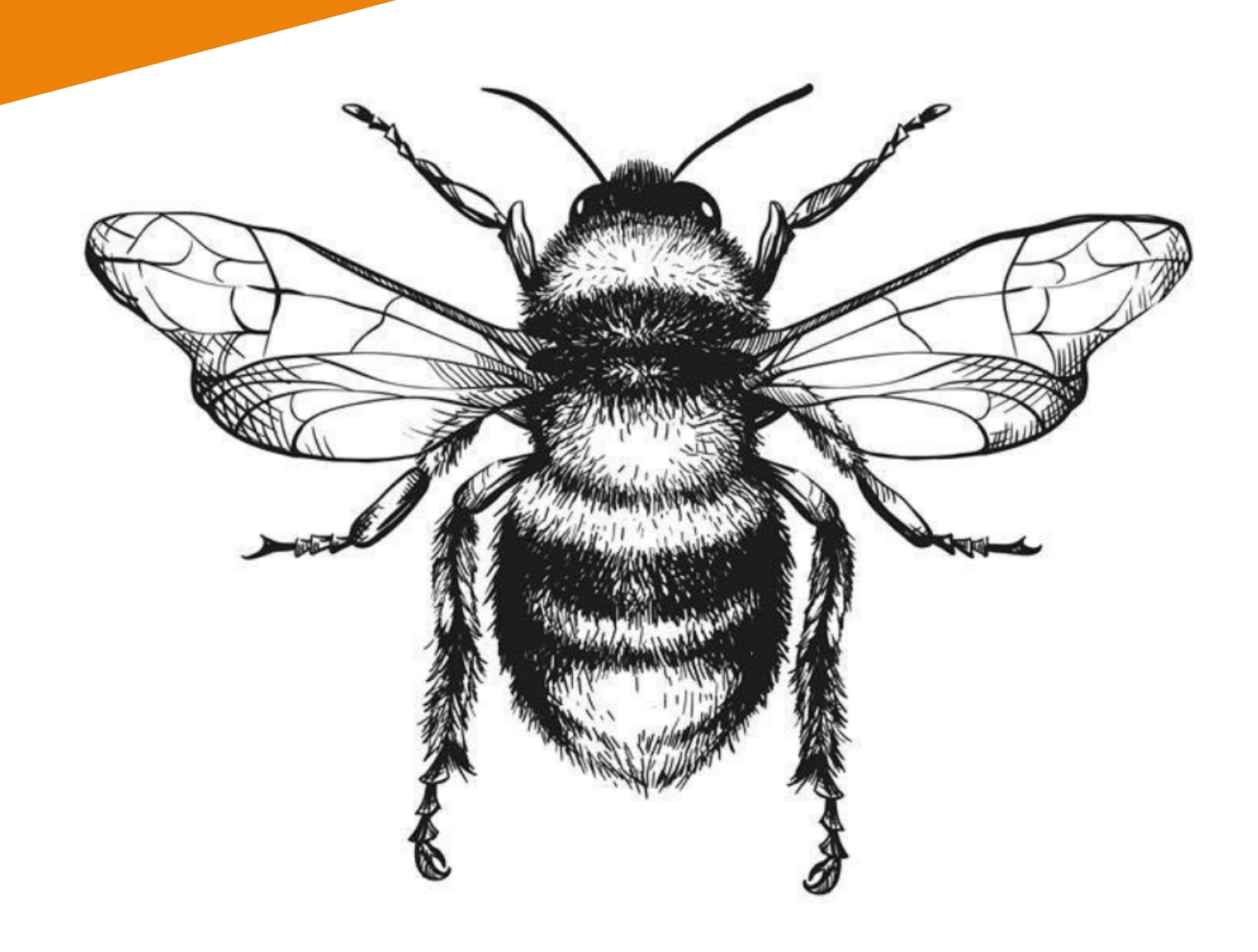

Klik på linket herunder og find flyers i A5 størrelse med tryk på begge sider.

# **KLIK HER**

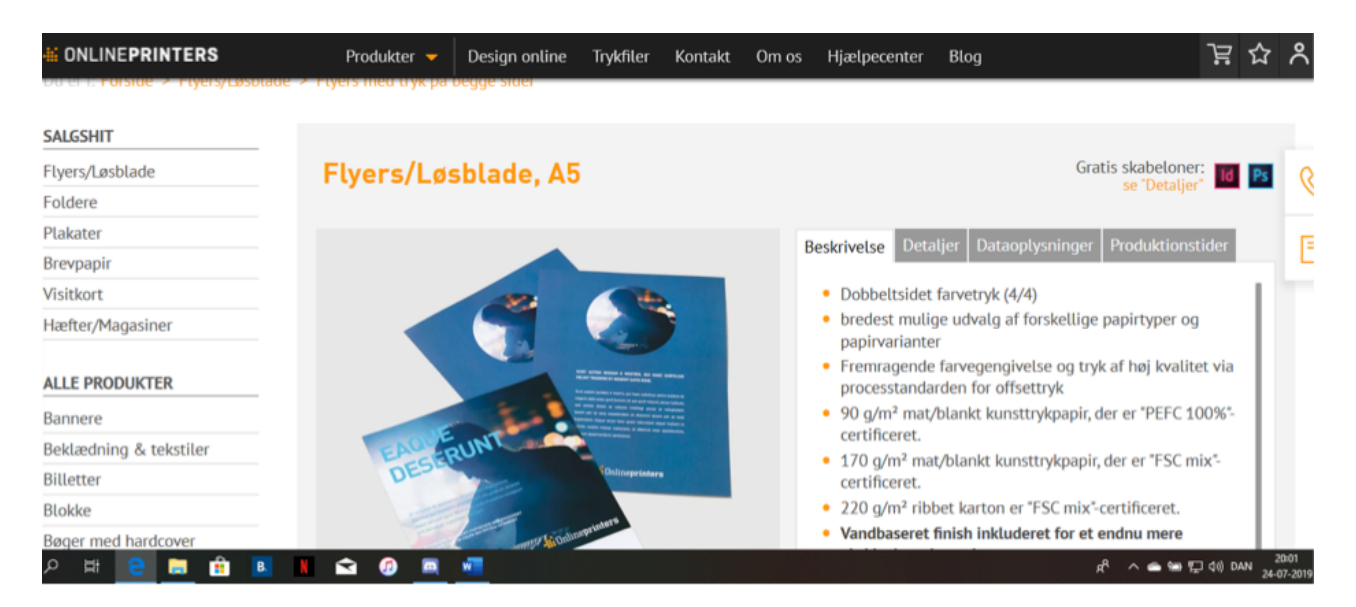

Hvis link ikke vil virke skriv manuelt: https://www.onlineprinters.dk/p/flyers-begge-sider-a5

### Trin 2

Vælg antal flyers under produktkonfiguration.

| MONLINE PRINTERS     | Produkter 👻 Design o       | online Trykfiler Kontakt      | Om os Hjælpecer                    | iter Blog        | ک<br>اتا         | م        |
|----------------------|----------------------------|-------------------------------|------------------------------------|------------------|------------------|----------|
| Flyers med finish    |                            |                               |                                    |                  |                  |          |
| Plastkort            | Gratis                     | Hurtig og nem                 | Miljøv                             | venlige          | 30 års erfaring  |          |
| Flyers i multipakker | standardforsendelse        | efterbestilling               | OF produ                           | ktionsprocesser  | med tryk         | 0        |
| Diplomer             | Due du latine de constitue | _                             |                                    |                  |                  | <i>(</i> |
| Bogmærke             | Produktkonfiguration       | ١                             |                                    |                  |                  |          |
| Kuponer              | Papir                      | 135 g/m² kur                  | sttrykpapir                        | • [i]            | BASIS            | E        |
| Eksklusive indstik   |                            |                               | ,,,,,,                             |                  | kr. 585.72       |          |
| Foldere              | Oplag                      | 5.000                         |                                    | • <u>i</u>       | ekskl. moms      |          |
| Hæfter/Magasiner     |                            |                               |                                    |                  |                  |          |
| Hotel & restauration |                            |                               |                                    |                  |                  |          |
| Huskesedler          | Yderligere tilvalg         |                               |                                    |                  |                  |          |
| Kalendere            | Produktionstid             | 3-4 arbeidsdz                 | qe                                 | - i              |                  |          |
| Kataloger            |                            |                               | 9c                                 |                  |                  |          |
| Klistermærker        | Hvis vi m                  | nodtager betalingen og trykda | ita indtil <b>kl. 22:00</b> , hvis | produktionen ska | al starte i dag. |          |
| Kontorartikler       |                            |                               |                                    |                  |                  | 20:04    |

Under **yderligere tilvalg** skal du tage stilling til, om du vil have flyerne bundtet. Kan være en fordel, hvis du vil dele din bestilling med andre f.eks. at få dem bundtet med 100 styk i hvert bundt.

Du har også her mulighed for at forkorte produktionstiden til 1 - 2 hverdage mod en merpris på 79 kr., hvis du ønsker hurtigere levering.

| <b>WONLINEPRINTERS</b>                 | Produkter 👻 Design online Tr               | ykfiler Kontakt Om os Hjæl                   | lpecenter Blog                                | 달 수 영                             |
|----------------------------------------|--------------------------------------------|----------------------------------------------|-----------------------------------------------|-----------------------------------|
| Klistermærker                          | Hvis vi modtager be                        | talingen og trykdata indtil <b>kl. 22:00</b> | <b>0</b> , hvis produktionen skal starte i da | g.                                |
| Kontorartikler<br>Kuverter             | Papirkvalitet                              | blankt bestrøget                             | • i                                           | Ģ                                 |
| Labets pa rutte Mapper/Ringbind        | Afrunding af hjørner                       | ingen hjørneafrunding                        | • i                                           | P                                 |
| Markedsføringsredskaber<br>Messeudstyr | Datakontrol                                | uden datakontrol                             | • i                                           |                                   |
| Notesbøger<br>Plakater                 | Bundtning                                  | ingen bundtning                              | • i                                           |                                   |
| Postkort<br>Reklameartikler            | Levelas delas                              |                                              |                                               |                                   |
| Roll-up                                | Levering cirka:<br>med standardforsendelse | Subtotal (ekskl. moms)                       | kr. 208,30<br>kr. 52.08                       |                                   |
| Skriveunderlag<br>Småkager             | onsdag d. 31. juli 2019                    | Forsendelse                                  |                                               | kr. 0,00                          |
| Tasker                                 | (afhængig af betaling og modtagelse af     |                                              | ٩                                             | へ 🌰 🚍 💭 🕼 DAN 20:03<br>24-07-2019 |

### Trin 4

Så kommer et sammendrag af din bestilling frem i indkøbskurven. Tryk på fortsæt.

| <b>WONLINEPRINTERS</b>                                              | Produkter 👻 Design online Tr        | rykfiler Kontakt Om os Hjælpecenter Blo | ,                                         |
|---------------------------------------------------------------------|-------------------------------------|-----------------------------------------|-------------------------------------------|
| Værdikupon<br>Hvis du har en værdikupon, kan<br>du indløse den her. | Subtotal (ekskl. moms)<br>25 % moms | kr. 585,72<br>kr. 146,43                |                                           |
| Værdikuponnumme OK                                                  | Forsendelse                         | kr. 0,00                                | Q                                         |
| Forsendelse: ca. 2 arbejdsdage, gratis                              | Total<br>inkl. 25 % moms            | Kr. 732,15                              | 2                                         |
| standardforsendelse<br>Forsendelsesoplysninger                      | Samlet vægt:                        | 21 kg                                   |                                           |
| Valutaberegner kr - ingen omregning                                 | Ŧ                                   |                                         |                                           |
|                                                                     |                                     | Fortsæt                                 | >                                         |
| 오 # 😑 📻 🔒 🖪 1                                                       | S 🕖 💻 💻                             |                                         | R <sup>R</sup> ∧ 🛥 🐄 💭 ¢0) DAN 24-07-2019 |

# Trin 5 **opret en konto**

#### Trin 6

Indtast faktureringsadresse

| # ONLINEPRINTERS | Produkter 🔻        | Design online     | Trykfiler | Kontakt | Om os   | Hjælpecenter | Blog |    |                | 뎙 ☆        | r                 |
|------------------|--------------------|-------------------|-----------|---------|---------|--------------|------|----|----------------|------------|-------------------|
| INDTAST FAKTURER | INGSADRESS         | E                 |           |         | Tilbage | Fortsæt      | >    |    |                |            | _                 |
|                  |                    |                   |           |         |         |              |      |    |                |            | R                 |
| Virksomhed       | d / forretning     |                   |           |         |         |              |      |    |                |            |                   |
|                  | Navn * Fru         | Stellalucia Aagaa | rd        |         |         |              |      |    |                |            | 6                 |
|                  | Vejnavn, nr. * Bal | kegårdvej 44      |           |         |         |              |      |    |                |            |                   |
| Ekstra a         | adressefelt 1      |                   |           |         |         |              |      |    |                |            |                   |
| Ekstra a         | adressefelt 2      |                   |           |         |         |              |      |    |                |            |                   |
| Postnummer (uder | n landekode) * 68  | 51                |           |         |         |              |      |    |                |            |                   |
|                  | By * Jan           | derup Vestj       |           |         | i       |              |      |    |                |            |                   |
| 오 # 🧧 📒 🔒 🖪      | N 😭 🕖 🛤            | -                 |           |         |         |              |      | R٩ | ^ <b>•</b> • 💬 | (1) DAN 24 | 20:13<br>-07-2019 |

# Trin 7

#### Indtast leveringsadresse og afsenderadresse og tryk på fortsæt

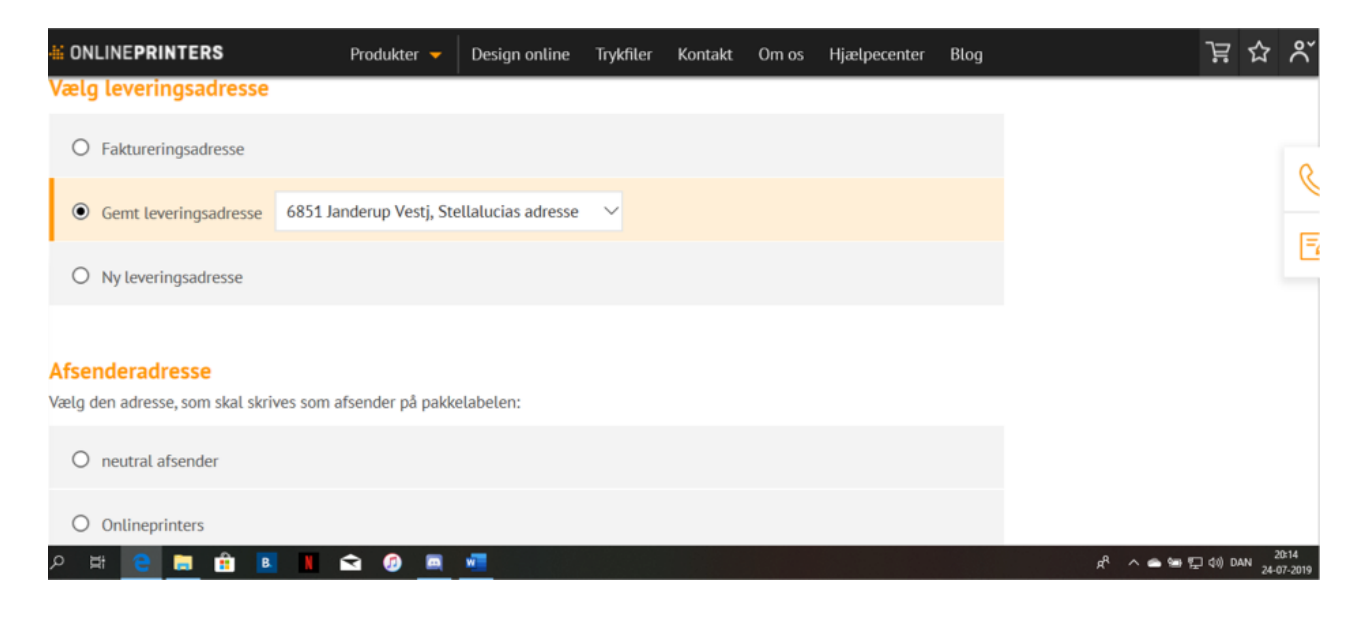

Vælg Betalingsform og levering. Hvis du vælger at betale med en faktura betaler du først efter du har modtaget din ordre. Ved levering. Vælg standardlevering, da den er gratis.

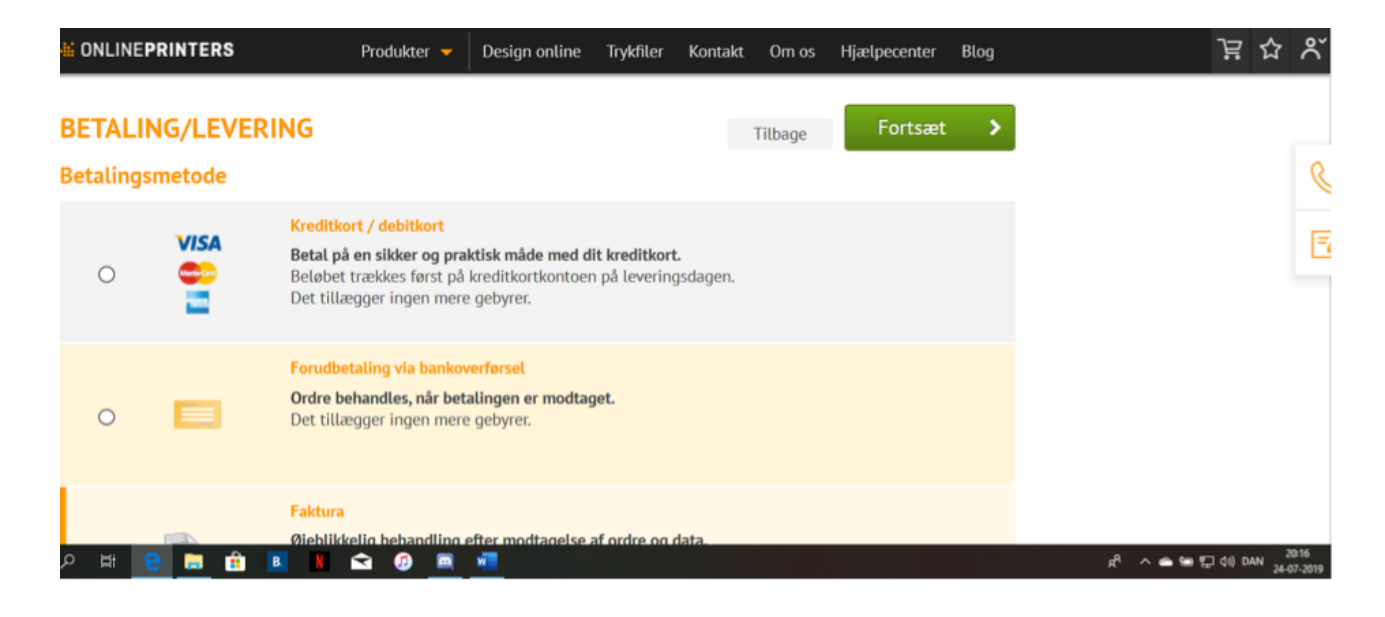

# Trin 9

#### Under produkteksemplar og CO2 - Neutral Produktion vælg det du ønsker og klik på fortsæt

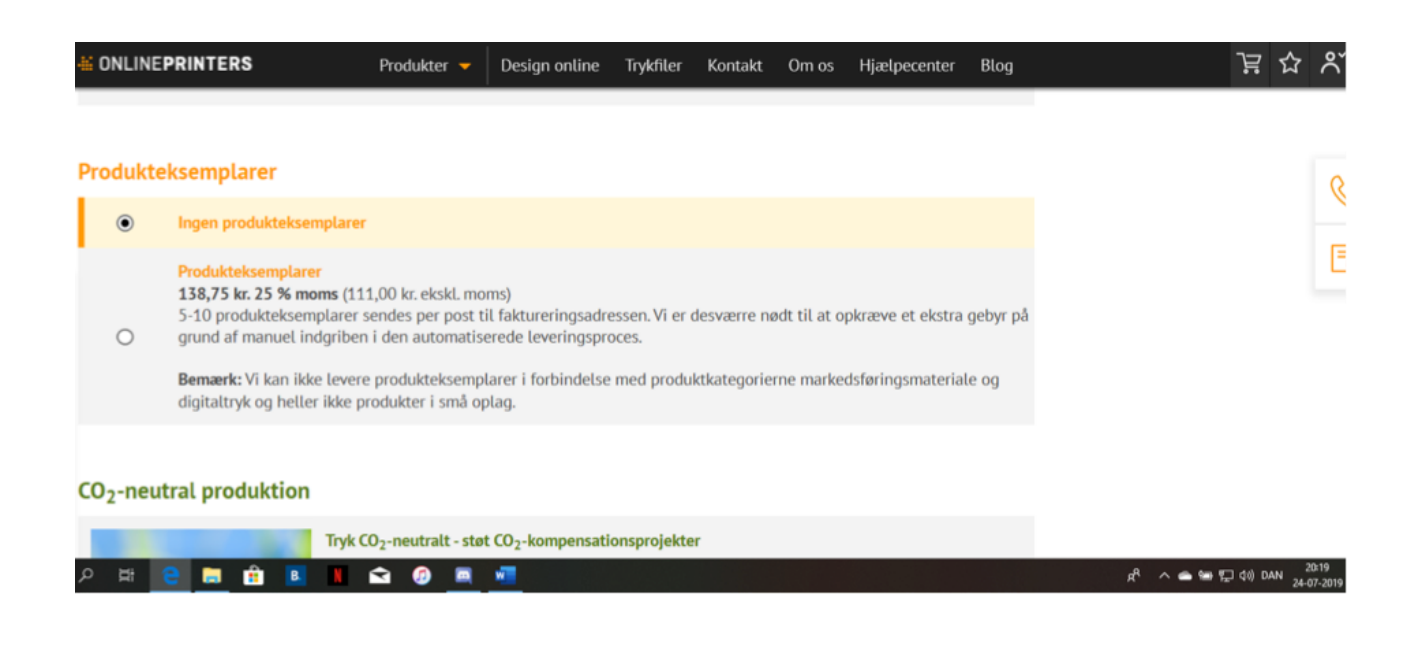

#### Check din ordreoversigt. Og Klik fortsæt

| # ONLINEPRINTERS                                                             | Produkter 🔻                                                        | Design online                                  | Trykfiler    | Kontakt      | Om os       | Hjælpecenter       | Blog | 글 ♡                                                                                                    |  |
|------------------------------------------------------------------------------|--------------------------------------------------------------------|------------------------------------------------|--------------|--------------|-------------|--------------------|------|----------------------------------------------------------------------------------------------------|--|
| ORDREOVERSIGT<br>Kontroller din ordre, afslut købet, og up                   | oload efterfølgende                                                | trykfilerne.                                   |              |              |             |                    |      | Þ                                                                                                    |  |
| Vores <u>forretningsbetingelser</u> gæld<br>aftalen om databehandling samt v | ler. Vær opmærkson<br>vores <u>krav til dine t</u>                 | n på vores <u>inform</u><br>r <u>ykfiler</u> . | ationer om ( | udnyttelse a | af fortryde | <u>lsesretten,</u> |      | Afsend bestilling, upload<br>trykfiler<br>Dine færdige trykfiler kan du                                                 |  |
| Din indkøbskurv (1 Artikel)                                                  |                                                                    |                                                |              |              |             |                    |      | efter afslutningen af ordren<br>overføre til os via upload af<br>data. Den finder du på næste<br>side, via linket i din |  |
| Flyers/Losblad<br>Dobbeltsidet farv                                          | ord<br>yers/Losblade, A5 Rediger ord<br>bbeltsidet farvetryk (4/4) |                                                |              |              |             |                    |      | ordrebekræftelse eller via<br>ordreoversigten i din<br>kundekonto.                                                      |  |
| Reference (valgfri):                                                         |                                                                    |                                                |              |              |             |                    |      |                                                                                                    |  |
| 우 # 🧧 📒 🏦 📕                                                                  | 🖻 🕖 💻                                                              | W                                              |              |              |             |                    |      | 유 <sup>8</sup> ^ 📥 🗐 💭 🕼 DAN <sub>24</sub>                                                                              |  |

# Trin 11

#### Upload din fil. Vælg Filindhold.

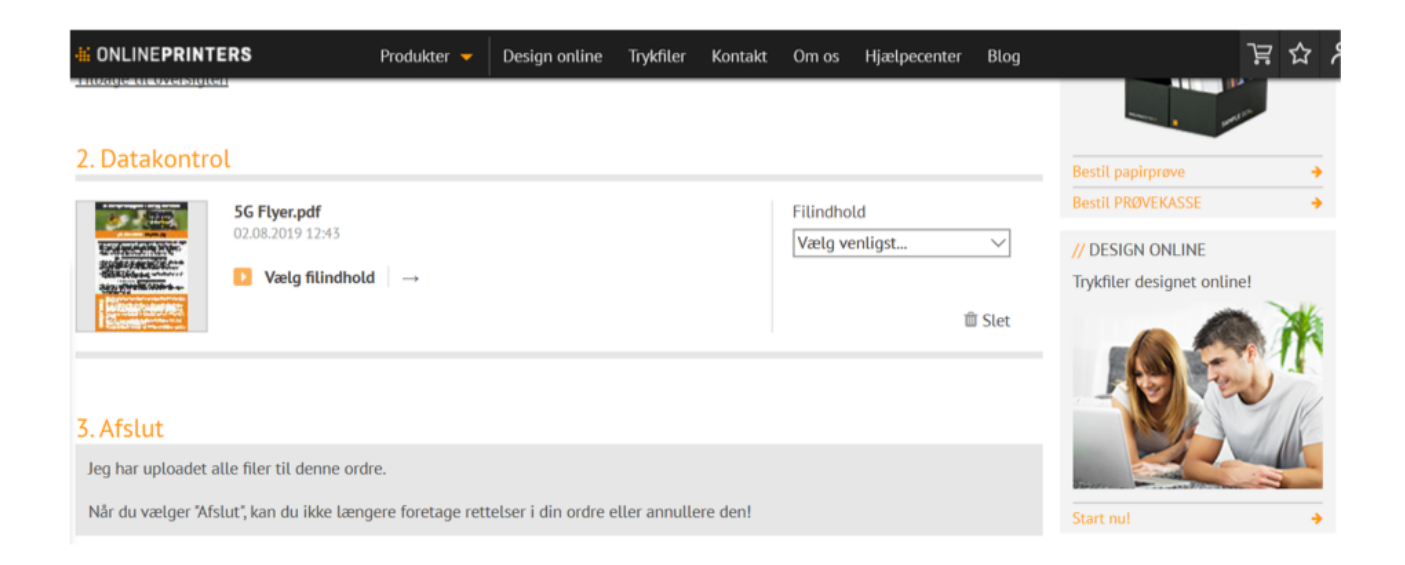

Upload filindhold som Alt i en fil. Og check, at filen kan trykkes. Ellers kontakt kundeservice, hvis du er i tvivl, så hjælper de dig.

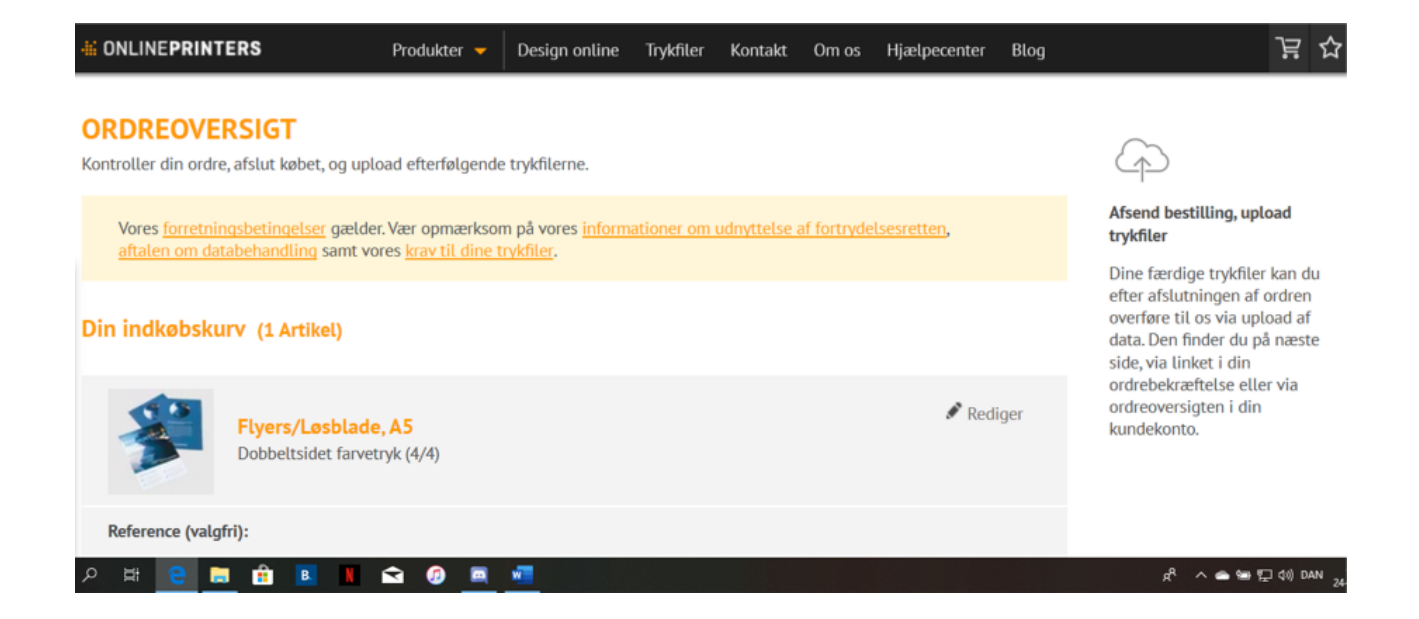

Check din ordreoversigt. Og Klik fortsæt

# Du har nu bestilt flyers!

# TAK for din insats!